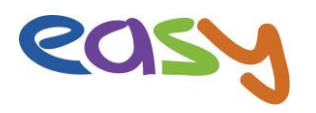

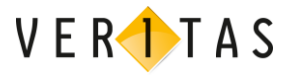

## Aufgaben mit interaktiven Übungen aus easy stellen

Ich zeige Ihnen hier, wie das am Smartphone funktioniert. Keine Angst – it's easy!

Es gibt außerdem auch ein Video dazu!

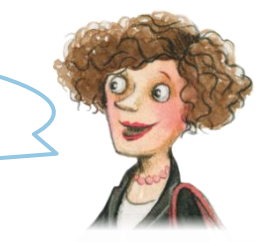

Voraussetzung dafür: Sie haben mit Ihrer Online-Klasse das E-Book des easy-pad geteilt, denn darin sind die interaktiven Übungen enthalten.

Alle Illus: Lili Richter, Wien

Melden Sie sich mit Ihren Zugangsdaten auf www.scook.at an! Dann ...

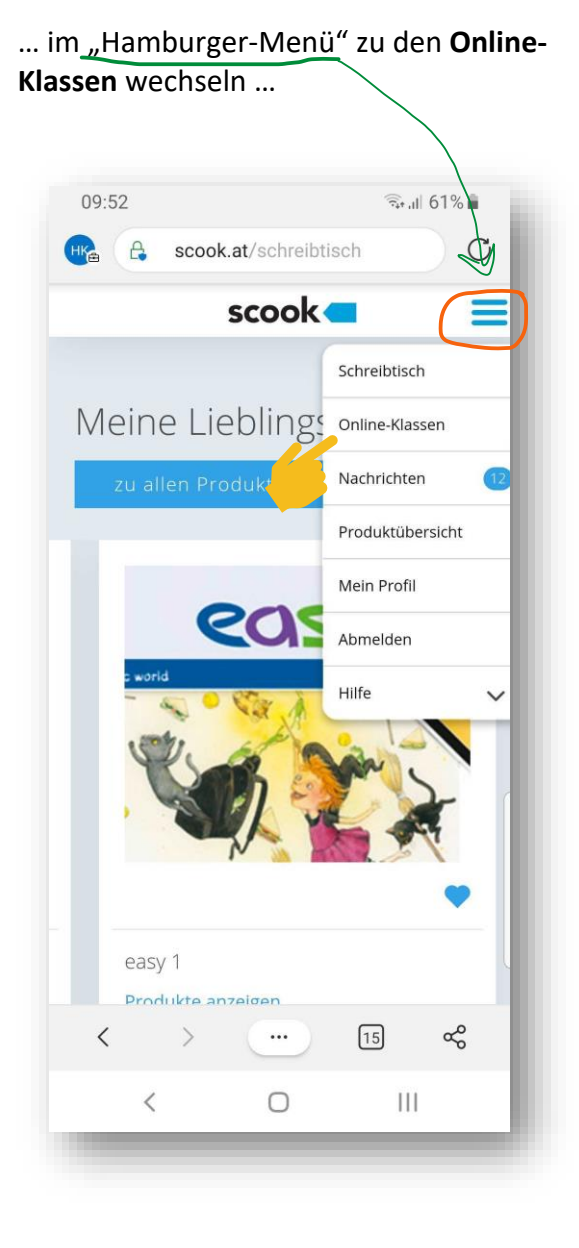

... und die gewünschte Klasse **antippen**, hier die *1a*.

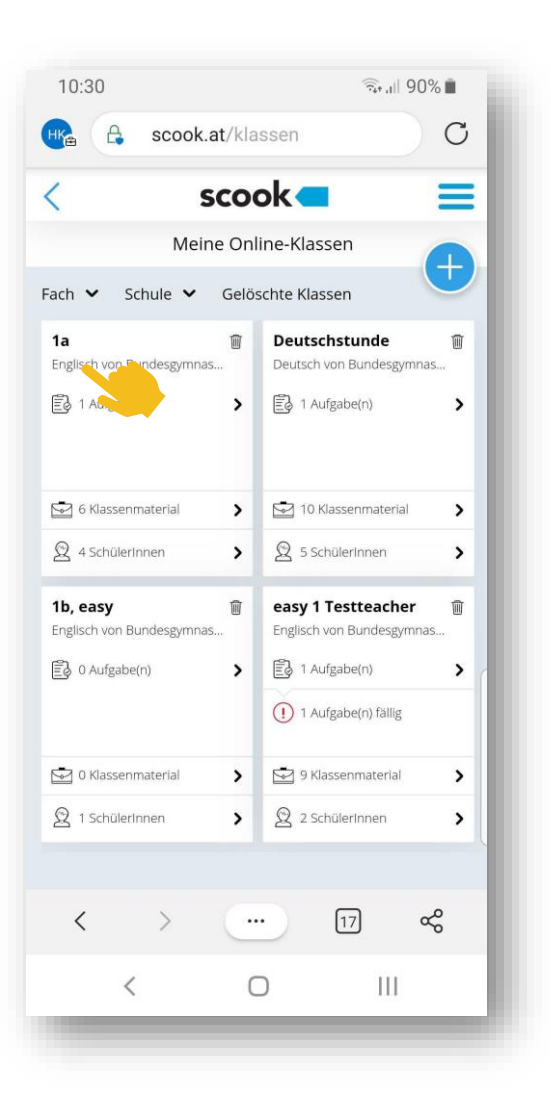

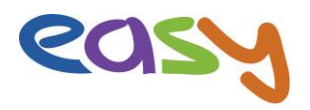

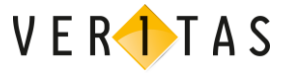

Klicken / tippen Sie auf den Reiter "Aufgaben" und dann auf das +. **Schritt 1**: Vergeben Sie einen Aufgabentitel (hier: *"Grammar Task 49"*) eine Beschreibung, das Start- und Abgabedatum und tippen Sie auf *"*Weiter".

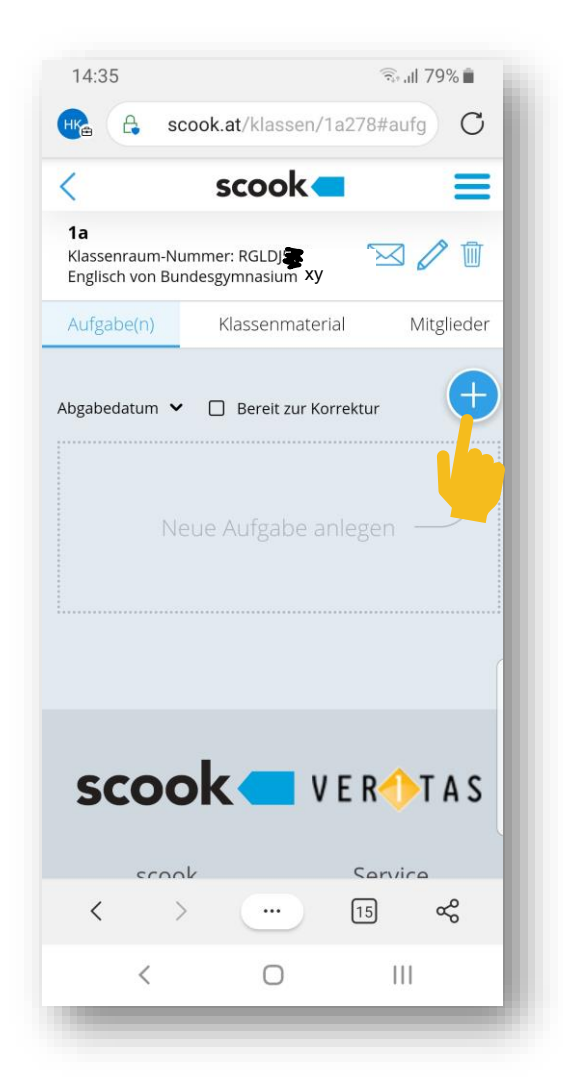

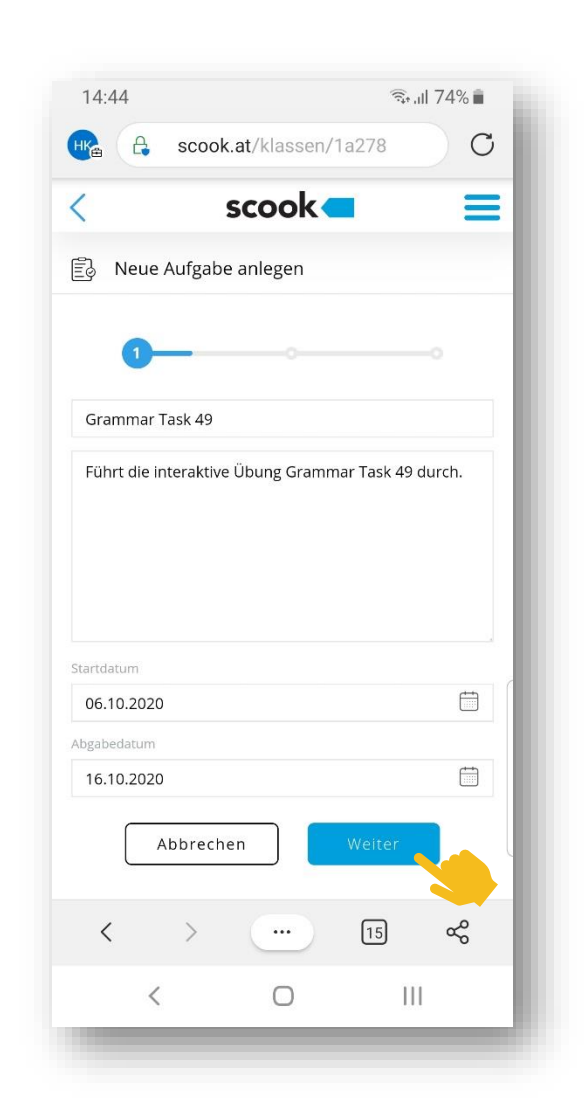

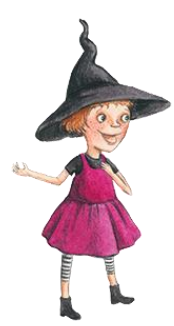

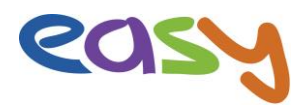

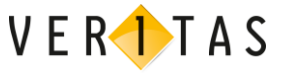

**Schritt 2**: Tippen Sie bei "Interaktive Übung hinzufügen" auf das +.

Nutzen Sie gegebenenfalls die angebotenen Filter, um die Auswahl einzuschränken. Tippen Sie dann auf "alle anzeigen".

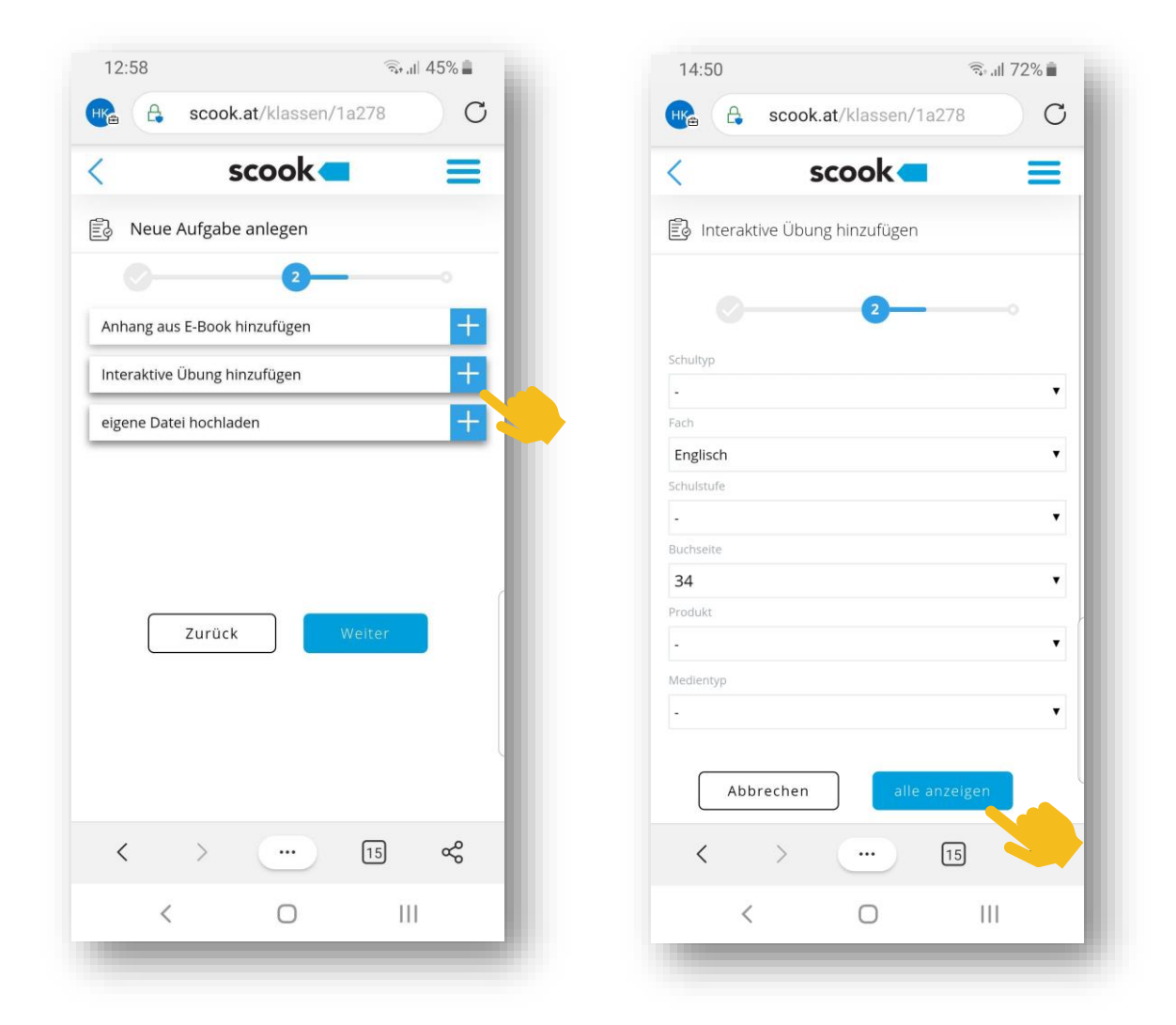

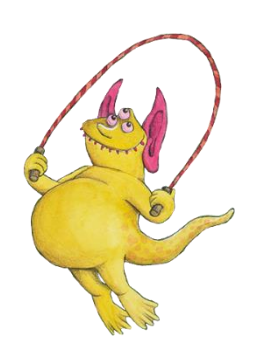

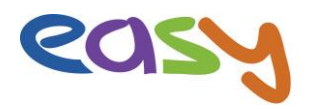

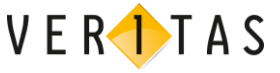

Das Ergebnis der Filterung wird angezeigt. Wählen Sie die gewünschte interaktive Übung (oder mehrere Übungen) mit dem Radio-Button aus und tippen Sie dann auf "Hinzufügen".

**Tipp:** Überprüfen Sie vorher im E-Book, auf welcher Seite sich die gewünschte Übung befindet, um sich dann bei der Auswahl leichter zu tun. Die hinzugefügte Übung wird angezeigt. (Unten mit dem grünen Rahmen gekennzeichnet.)

Sie können weitere Anhänge zur Aufgabe hinzufügen, etwa auch eigene Dateien hochladen, oder durch Tippen auf "Weiter" zum letzten Schritt gehen.

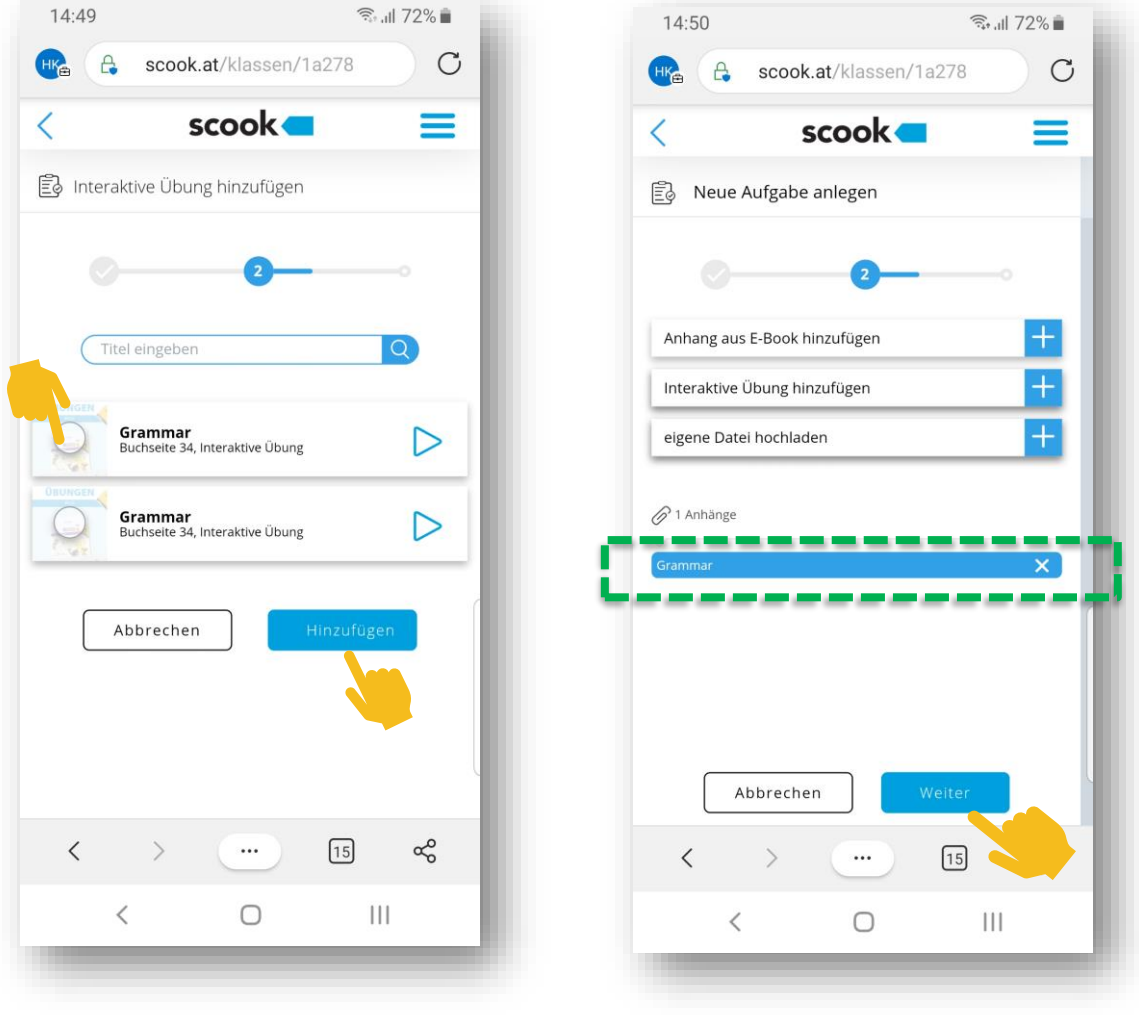

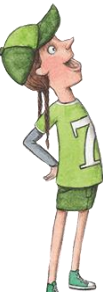

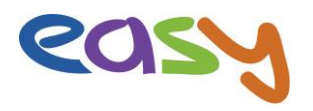

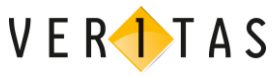

Schritt 3: Wählen Sie die Empfänger-Gruppe dieser Aufgabe aus: Entweder die ganze Online-Klasse oder nur einzelne SchülerInnen. Die neu erstellte Aufgabe wird angezeigt.

**Tipp**: Drehen Sie Ihr Smartphone oder Tablet evtl. ins Querformat, um alles besser sehen/lesen zu können.

Tippen Sie dann auf "Fertigstellen".

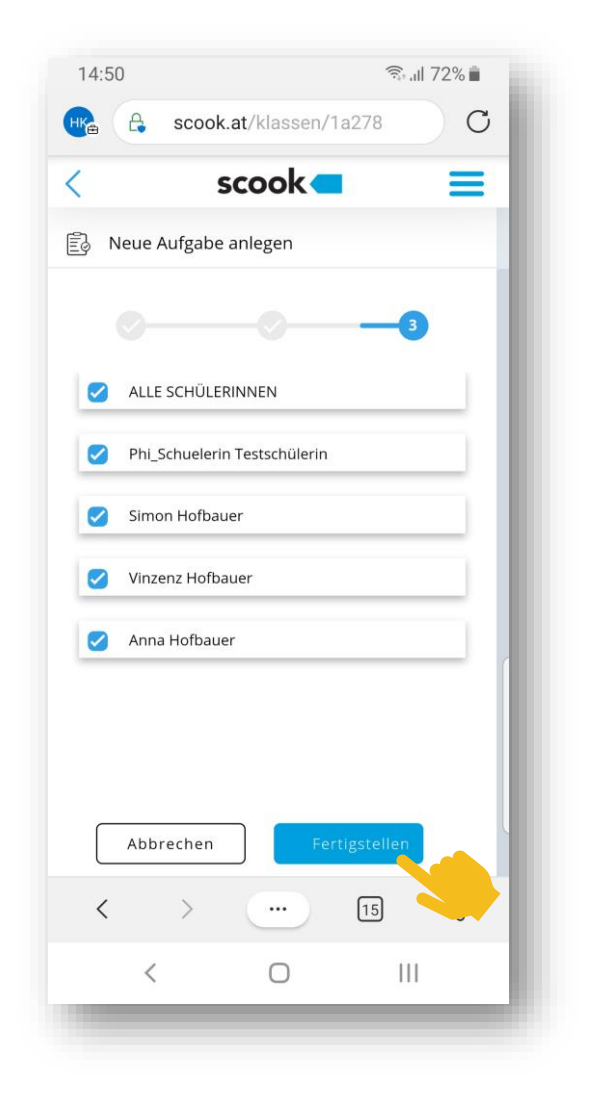

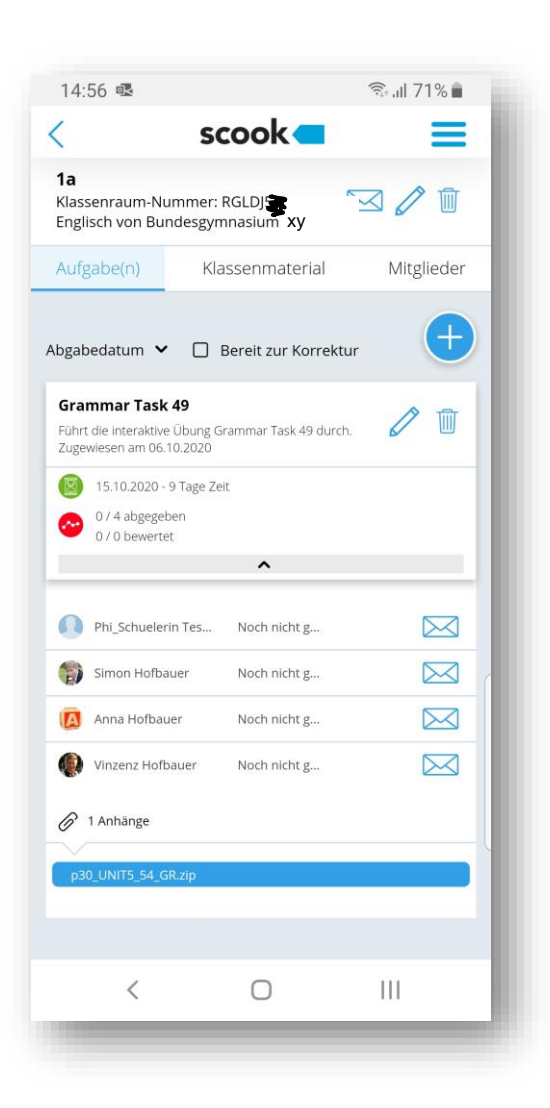

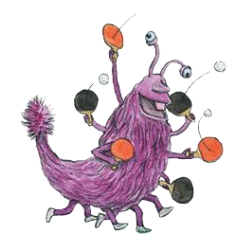

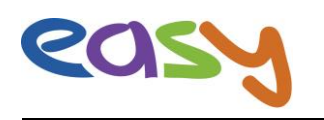

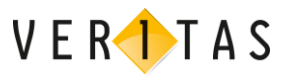

## Aufgabe durchführen als SchülerIn

Auch das ist easy.

Ihre SchülerInnen melden sich mit ihren Zugangsdaten auf <u>www.scook.at</u> an! Dann ...

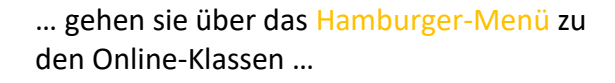

... und tippen auf die entsprechende Klasse, hier im Beispiel die *1a* und landen direkt ...

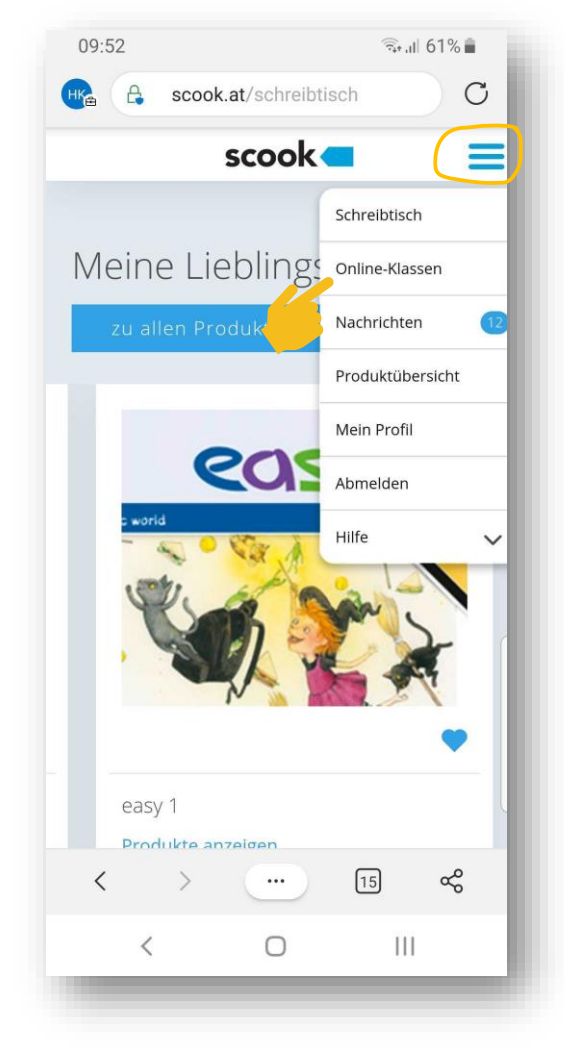

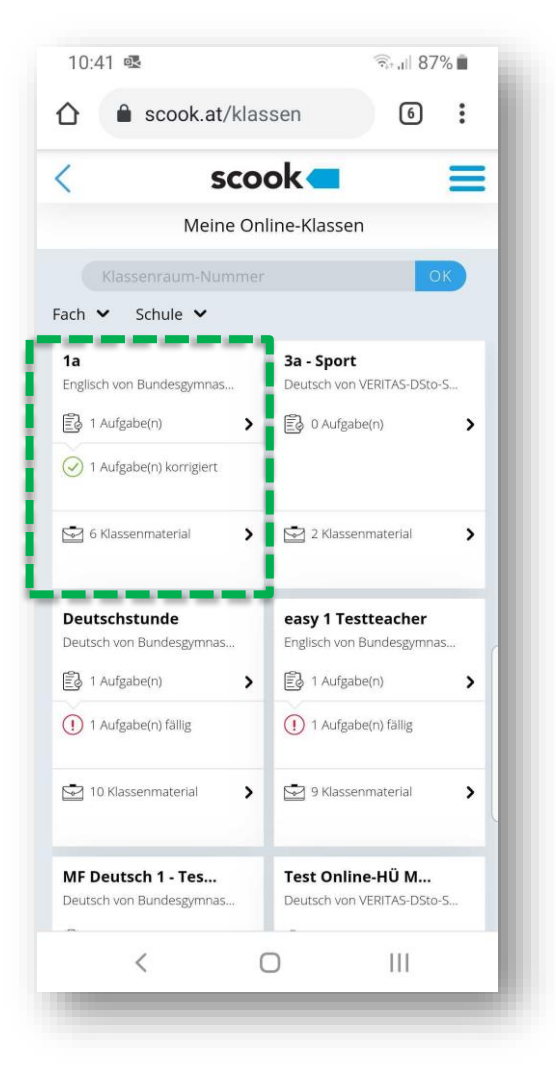

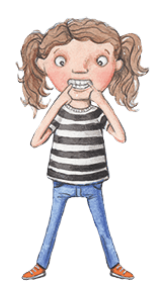

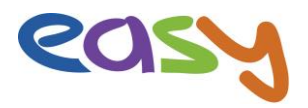

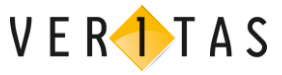

beim Reiter "Aufgaben", wo sie bei der entsprechenden Aufgabe auf das Ordner-Symbol tippen und sie damit öffnen. Ihre SchülerInnen sehen die Angaben zur Aufgabe und tippen neben dem Bild und Namen der angehängten interaktiven Übung auf den Play-Button, um die interaktive Übung zu starten.

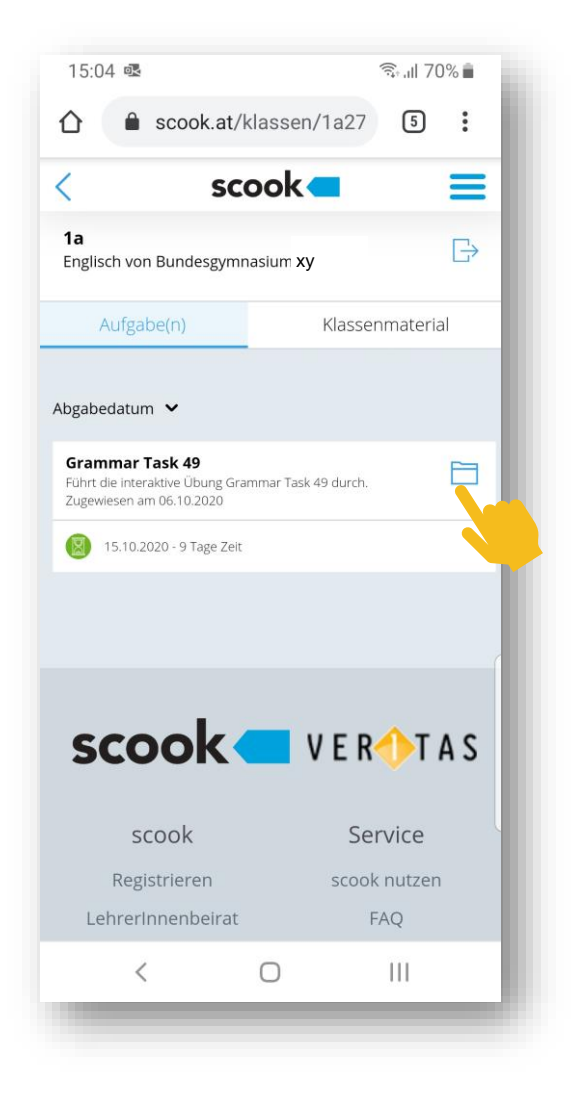

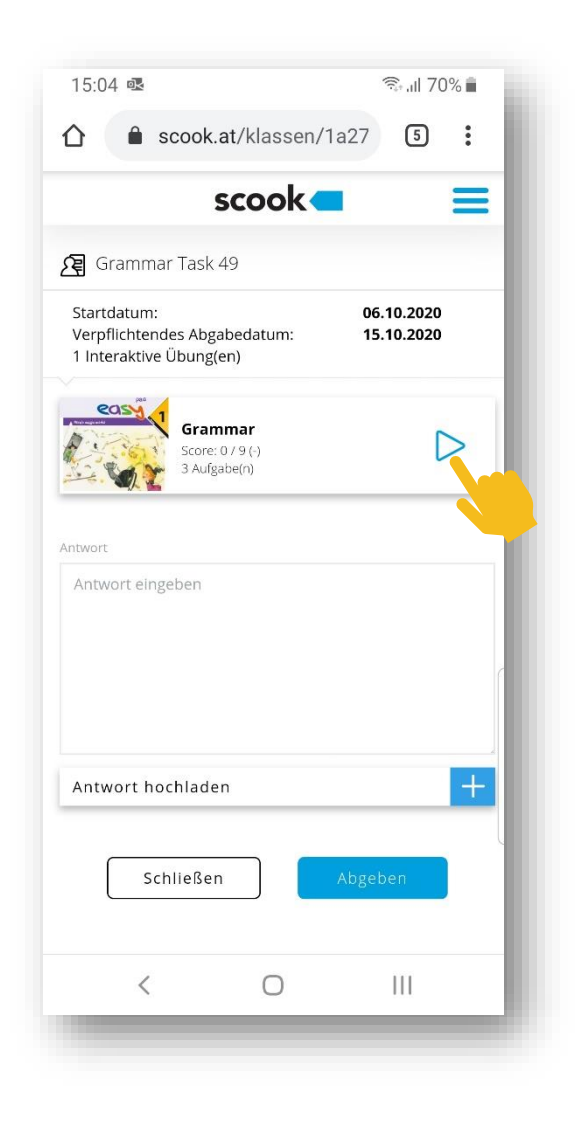

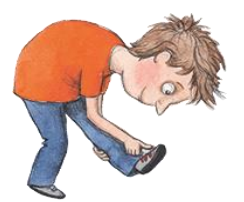

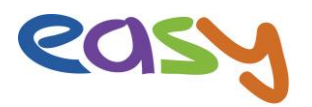

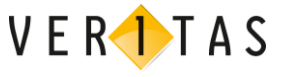

Die Übung öffnet sich automatisch in einem neuen Browserfenster (bzw. Reiter im Browser) und kann durchgeführt werden. Dabei erhalten Ihre SchülerInnen unmittelbare Rückmeldungen, was richtig und falsch war.

|                                          | 2/           |
|------------------------------------------|--------------|
| Short dialogues: Write a ques<br>answer! | tion for the |
| 1. Where                                 |              |
| do you buy your clothes                  | ?            |
| - I buy my clothes at H&M.               |              |
| 2. What                                  |              |
| does your mother wear to                 | o work??     |
| - My mother always wears s               | skirts to    |
| work.                                    |              |
| 3. Who buys your clothes                 | ?            |
| - Mum and dad buy my clotl               | hes.         |
|                                          |              |
|                                          | $\sim$       |
|                                          |              |
| 797                                      | 7            |
|                                          |              |

15:09 👁 🗟 ॥ 69% 💼 6 合 X 3/3 Short dialogues: Write a question for the answer! 1. Is the T-Shirt white ? - Yes, the T-Shirt is white. 2. Are black Jeans cool ? - Yes, black jeans are cool. 3. Are the trousers too long - No, the trousers aren't too long. 0 |||<

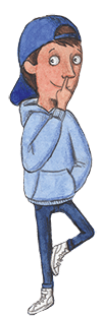

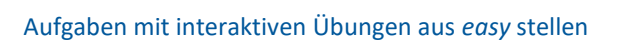

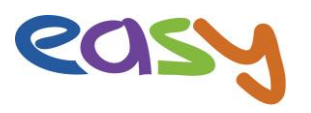

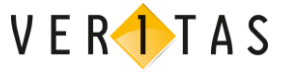

🗟 யி 69% 💼

5 :

06.10.2020

15.10.2020

Ш

 $\triangleright$ 

Am Ende der Übung sehen Ihre SchülerInnen das Ergebnis und können durch Tippen auf den Button 🖸 die interaktive Übung erneut durchführen oder durch Tippen auf "done" die Übung beenden. Dadurch wird das Browserfenster geschlossen und Ihre SchülerInnen kommen ...

... zur geöffneten Aufgabe zurück, sehen auch dort nochmals den erreichten Score, können eine Antwort an die Lehrperson eingeben und tippen dann auf den Button "Abgeben".

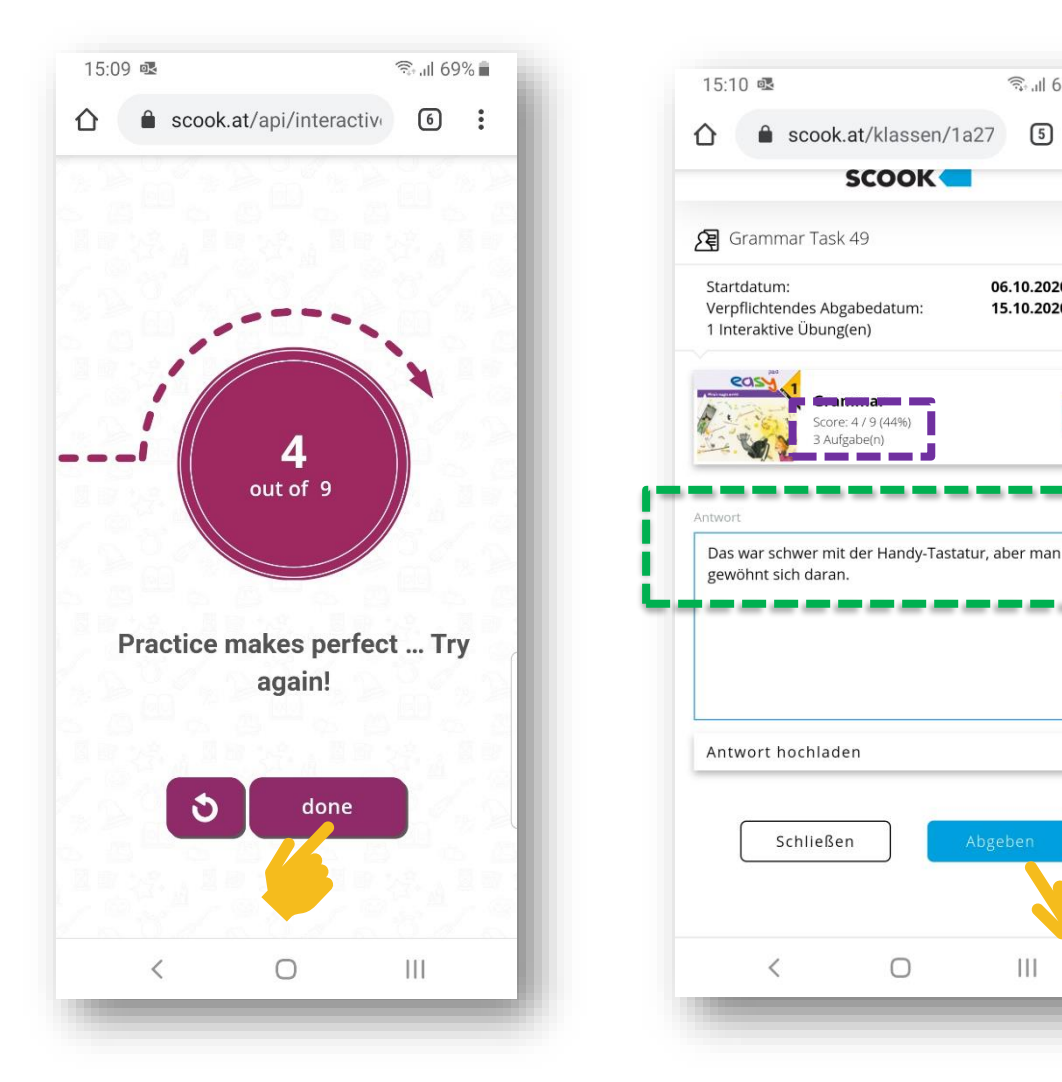

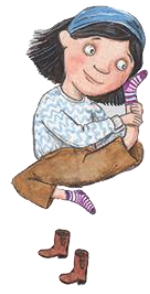

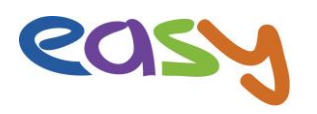

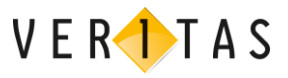

## Als Lehrperson die Ergebnisse kontrollieren

Wie haben Ihre SchülerInnen abgeschnitten? So geht's!

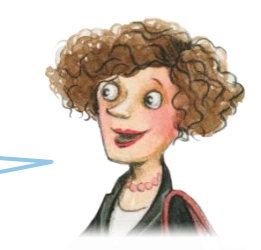

Gehen Sie zur Online-Klasse in den Bereich "Aufgaben" und klicken Sie auf die Aufgabe, die Sie kontrollieren möchten.

Sie sehen in der Aufgaben-Übersicht, welche SchülerInnen Ihrer Online-Klasse die Aufgabe noch nicht geöffnet und welche die Aufgabe bereits abgegeben haben. (Hier im Beispiel: *Vinzenz Hofbauer*). Sie sehen auch gleich, **wie viele Punkte** von wie vielen möglichen dieser Schüler dabei erreicht hat. Um die Details der Schüler-Aufgabe anzusehen, klicken Sie auf das Ordner-Symbol ganz rechts in der Zeile des Schüler-Namens. Dadurch wird die Aufgabe geöffnet und ...

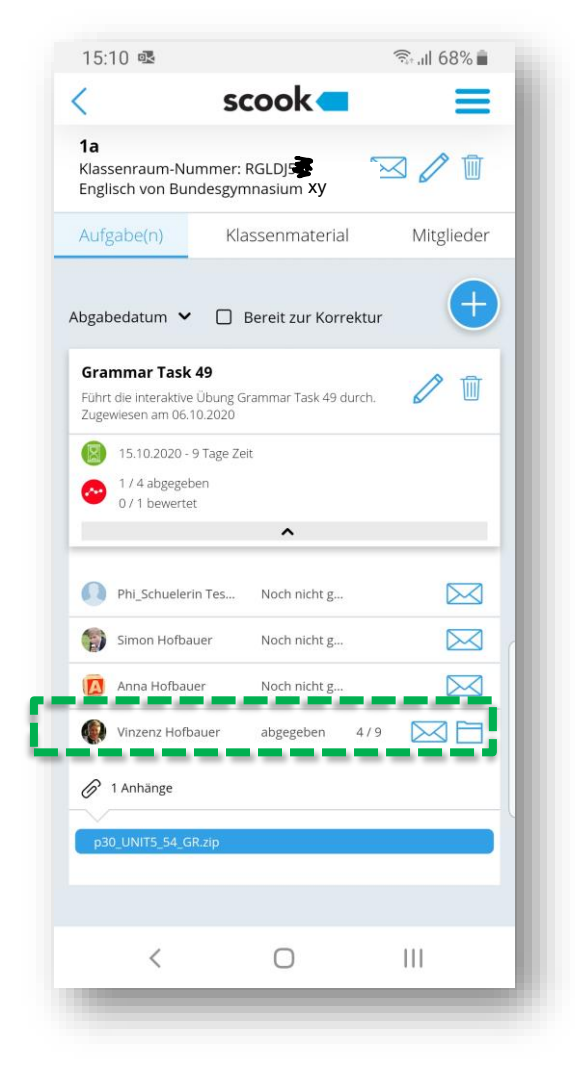

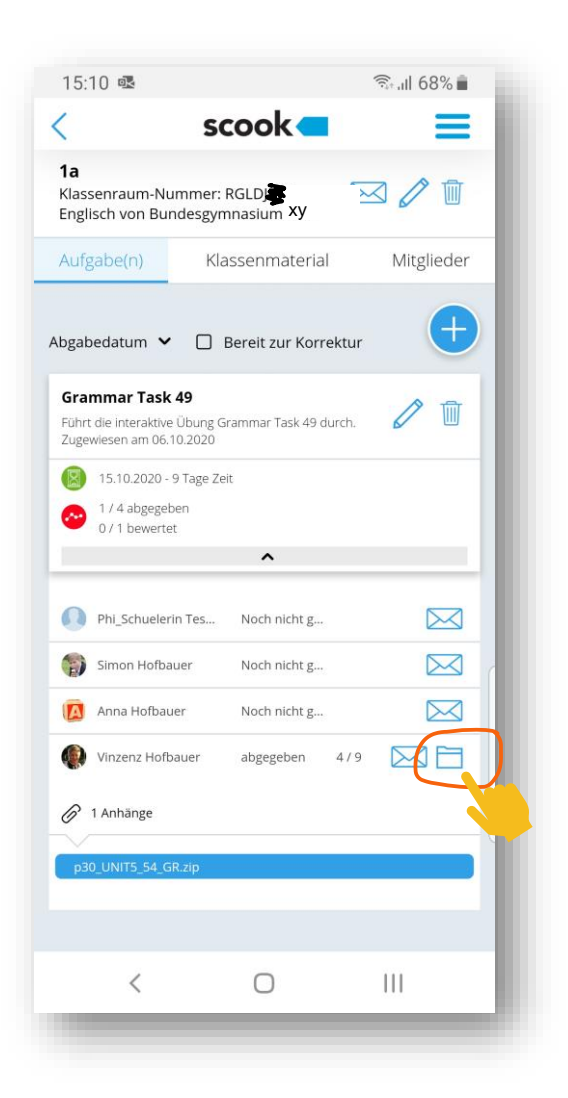

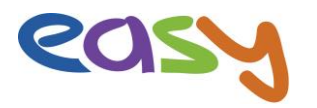

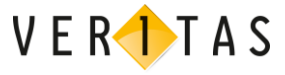

... Sie sehen die Abgabezeit, die Antwort des Schülers und neben dem Bild und Namen der Übung nochmals den erreichten **Score** des Schülers.

Klicken Sie auf **"Antwort ansehen"**, um die Details zu kontrollieren.

Sie erhalten in einem neuen Browser-Fenster ein **PDF** mit den **detaillierten Schüler-Ergebnissen** und mit seinem Namen und dem Abgabedatum. Dieses PDF können Sie wie gewohnt speichern und/oder teilen, also weiterschicken.

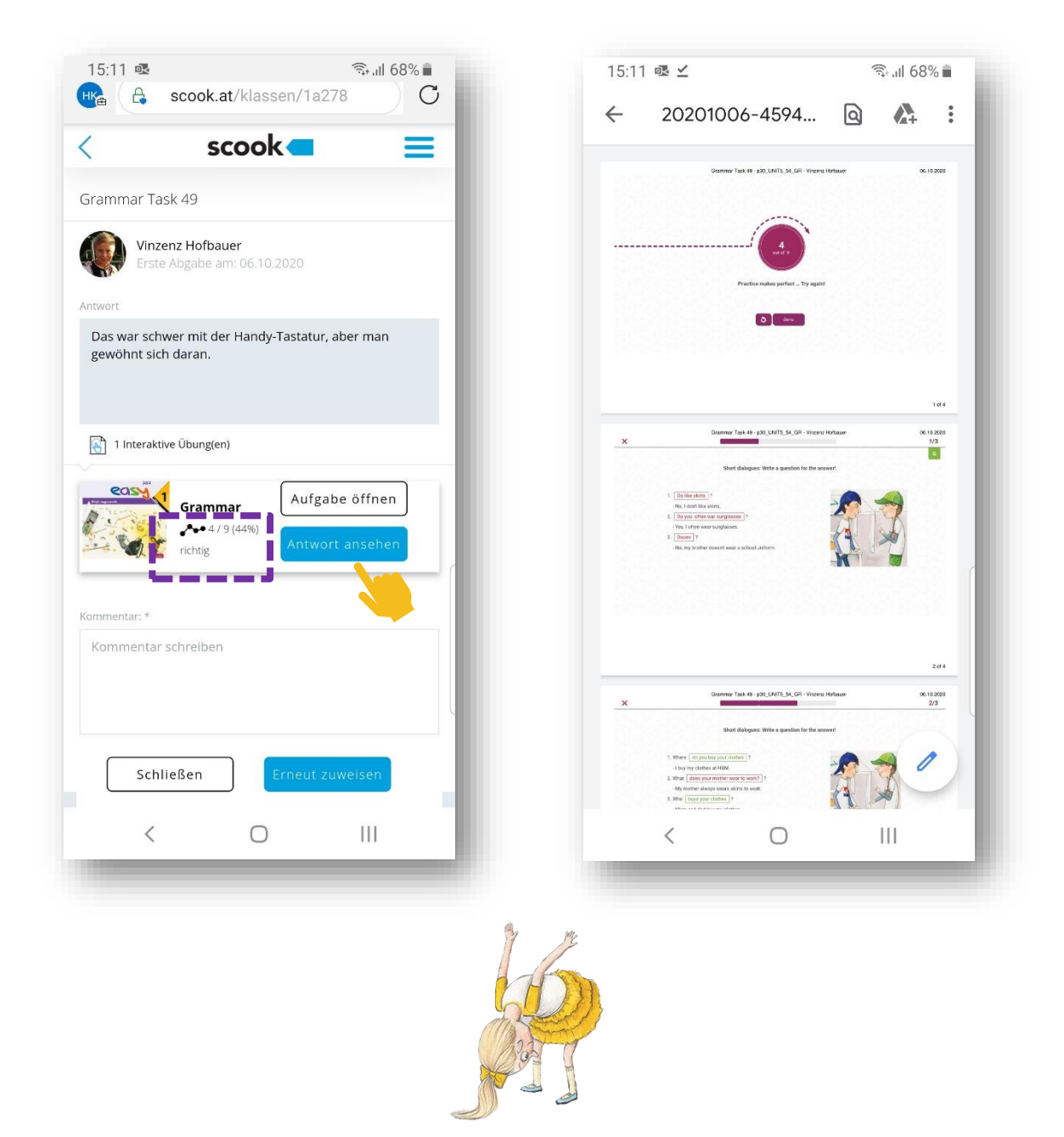

Es empfiehlt sich, am Smartphone immer wieder mal die Ansicht im **Querformat** auszuprobieren, weil Bereiche dadurch leichter lesbar werden.

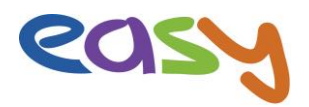

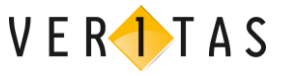

Das Ergebnis-PDF wäre sicher ein guter Anwendungsfall dafür. (Das alles können Sie aber natürlich auch am PC/Laptop durchführen. (20)

| ~           |                                                                                                    | 5,5 |     |
|-------------|----------------------------------------------------------------------------------------------------|-----|-----|
|             | Short dialogues: Write a question for the answer!                                                                                                    |     | 111 |
| 1<br>2<br>3 | Is the TShirt white ?<br>- Yes, the TShirt is white.<br>Are black Jeans are cool.<br>- Yes, black jeans are cool.<br>Are the trousers too long ?<br>- No, the trousers aren't too long. |     | 0   |
|             |                                                                                                    |     | <   |
|             | show result                                                                                                    |     |     |

Wechseln Sie zurück in das Browserfenster mit der geöffneten Schüler-Aufgabe, ...

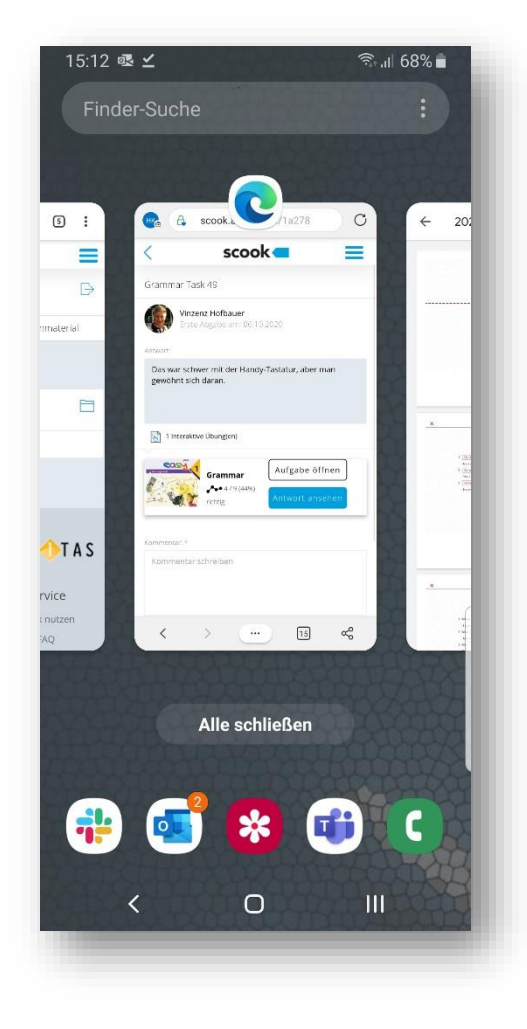

schreiben Sie einen Kommentar und tippen Sie auf **"Annehmen"** (oder "Erneut zuweisen").

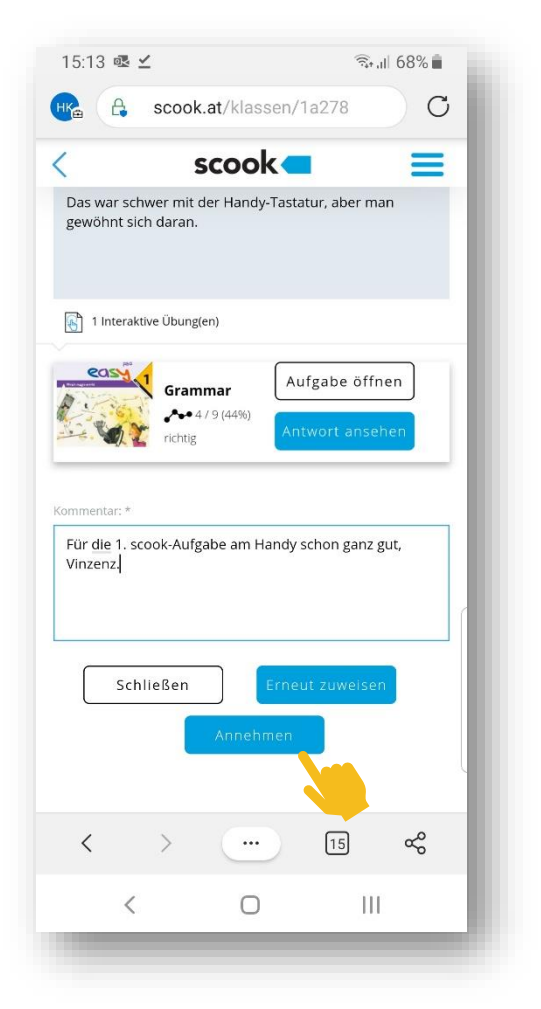

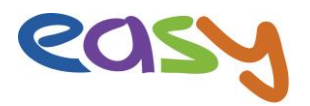

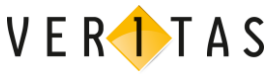

Der **Status** neben dem Schülernamen ändert sich in Ihrer Lehrpersonen-Sicht auf "angenommen", selbstverständlich aber auch in der SchülerInnen-Sicht. SchülerInnen sehen außerdem, wenn sie ihre eigene angenommene (oder abgewiesene) Aufgabe öffnen, auch Ihren Lehrpersonen-Kommentar.

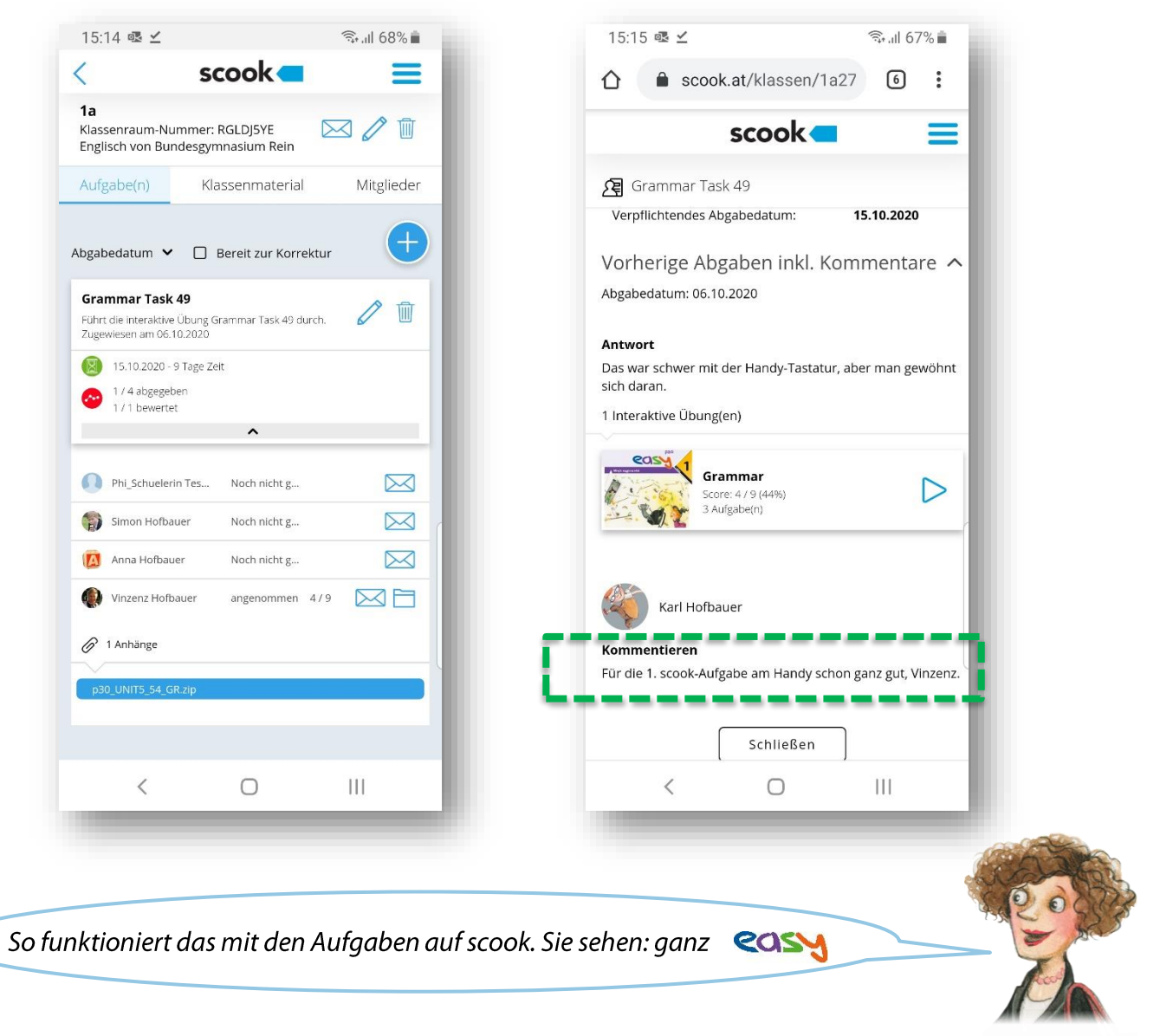

Falls aber doch noch Fragen auftauchen sollten: Es gibt die <u>scook-FAQs</u> und unser **scook-Support** berät Sie gerne:

- per Mail: <a href="mailto:support@scook.at">support@scook.at</a>
- telefonisch unter +43 732 77 64 51-2345 von Montag bis Donnerstag von 8:00 17:00 Uhr und Freitag von 8:00 12:30 Uhr
- über <u>dieses Formular</u>

Und für **Fragen zu easy** gibt's die Mailadresse <u>easy@veritas.at</u>.

VIEL ERFOLG!